╉╝<mark>╏╴</mark>

2013年7月12日

## 初期化エラーが表示されたすごピタ!の起動の手順

現象

新バージョンの CD からインストールしたにもかかわらず、初期化エラーが表示され、すご ピタ!の起動ができない。

認証の手順(認証の手続きをすることで、初期化エラーを解消し起動ができます。) 以下の手順は Windows 7 環境での手順です。

【ご注意】以下の作業は必ず、管理者権限にて実行してください。

- 1. デスクトップにあるすごピタ!のアイコンを右クリックし、上から4つ目にある「管理 者として実行」をクリックします。
- 2. 「ユーザーアカウント制限」の画面が開き、許可するかどうかのメッセージがでま すので、「はい」をクリックします。
- 3.「初期化エラー」のメッセージが表示されますので、「OK」をクリックします。
- 4. すごピタ!初期画面が表示されますので、ヘルプから「ソフトウェアの認証」を開きます、もしくは「ソフトウェアの認証」が自動的に開かれます。
- 5. 開いた画面の下部にある「ソフトウェア認証番号」の欄に認証番号を入力します。
- 6.「OK」ボタンをクリックします。